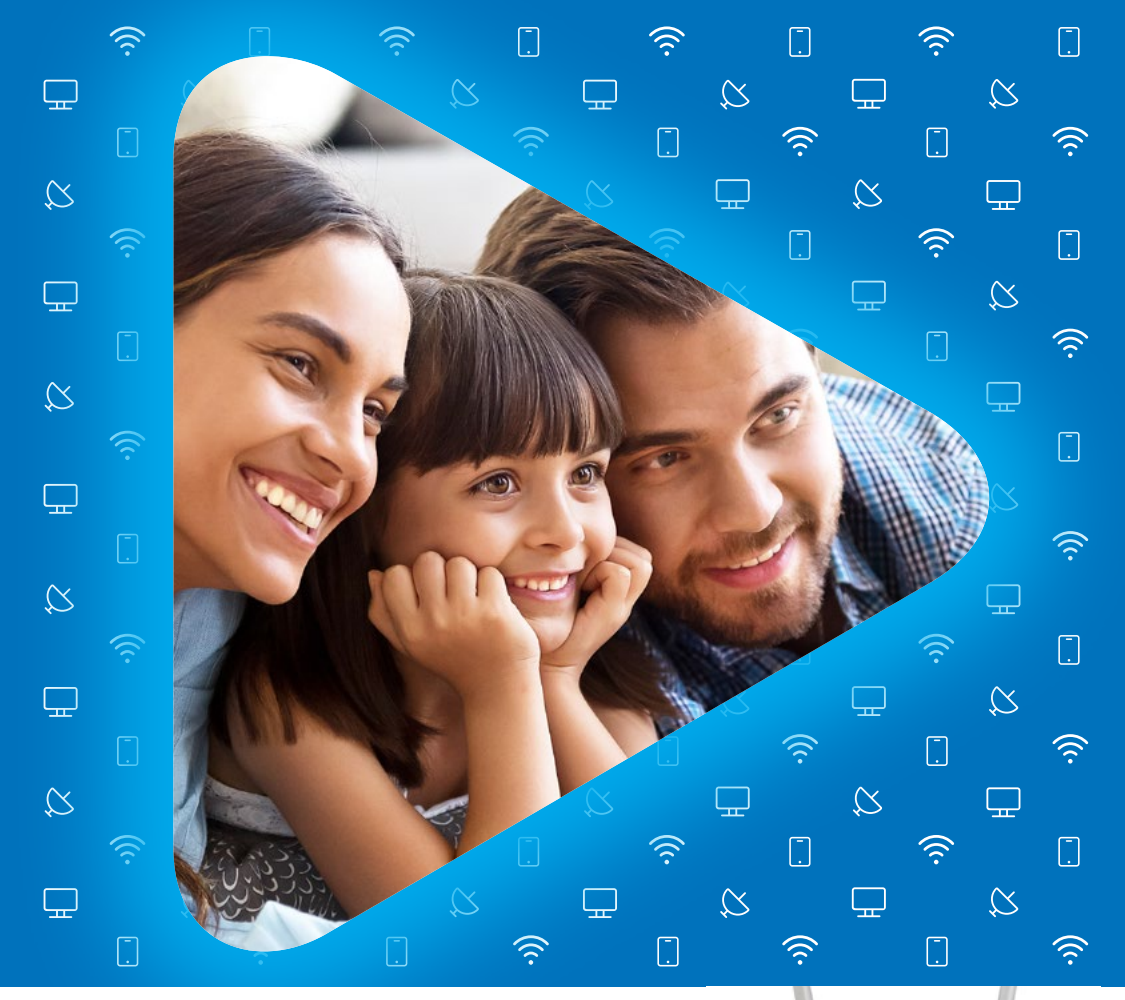

#### INŠTALAČNÝ MANUÁL DIGI TP-LINK ROUTER

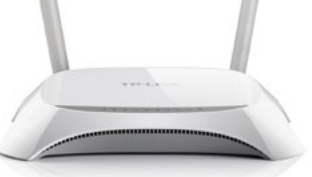

#### 15 JEDNODUCHÝCH KROKOV NA SAMOINŠTALÁCIU

ightarrow www.digislovakia.sk  $\$  & 0850 211 112

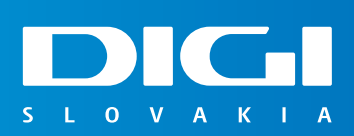

### OBSAH

Príslušenstvo Postup pripojenia Poznámky

# **PRÍSLUŠENSTVO**

1x TP-Link router 1x napájací adaptér, čierna farba 1x sieťový LAN kábel, sivá farba

# INŠTALAČNÝ MANUÁL DIGI TP-LINK ROUTER

Vážený zákazník, práve držíte v rukách manuál na inštaláciu vášho DIGI TP-Link routera. Obsahuje jednoduchý postup ako aktivovať router a využívať pripojenie na internet. **Postupujte, prosím, podľa jednotlivých bodov a nepreskakujte ich.** 

## **POSTUP PRIPOJENIA**

1. Prepojte **napájací adaptér s routerom** a zapojte ho do vašej elektrickej zásuvky.

 Pomocou LAN kábla prepojte ONT (optický modem) Slovak Telekom, ktorý vám zapojil technik, s TP-Link routerom. Jeden koniec zasuňte do portu č. 1 ONT a druhý koniec do portu WAN routera TP-Link, ako je označené na obrázku.

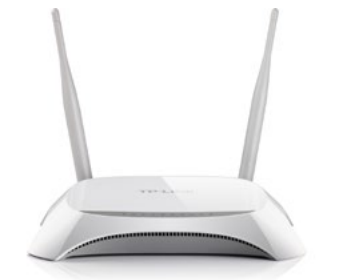

1x TP-Link router

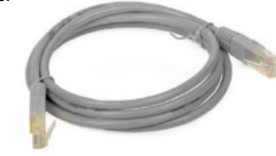

1x sieťový LAN kábel, sivá farba

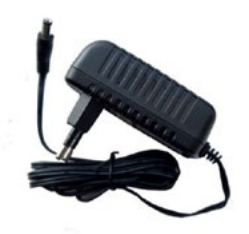

1x napájací adaptér, čierna farba

2

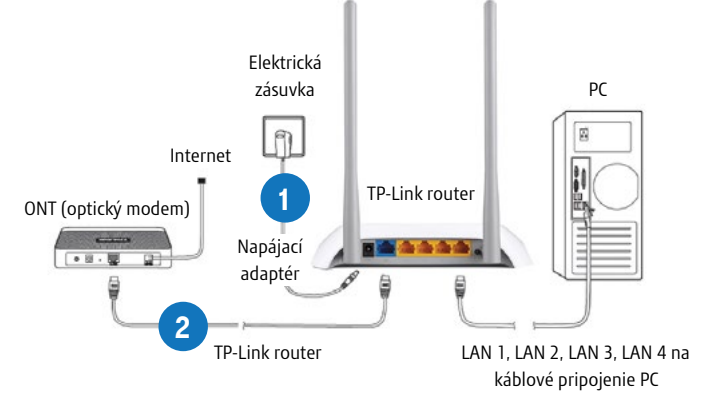

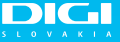

3

**DIGI SLOVAKIA** 

INŠTALAČNÝ

ΜΑΝΠΑΊ

DG

- 3. Vyhľadajte na svojom počítači **ikonu Wi-Fi siete** *(***k v pravom dolnom rohu obrazovky** (OS Windows 10). Kliknite na ňu.
- 4. Kliknite na TP-Link\_xxxx (xxxx znázorňujú kombináciu znakov a číslic, každý router má inú kombináciu, v našom príklade je to TP-Link\_D2A4). Zadajte kľúč zabezpečenia siete Wireless Password/PIN (v našom prípade 32358711).

Kľúč zabezpečenia aj názov siete sú uvedené na spodnej strane vášho routera (SSID: názov siete, Wireless Password/PIN: kľúč zabezpečenia siete/heslo).

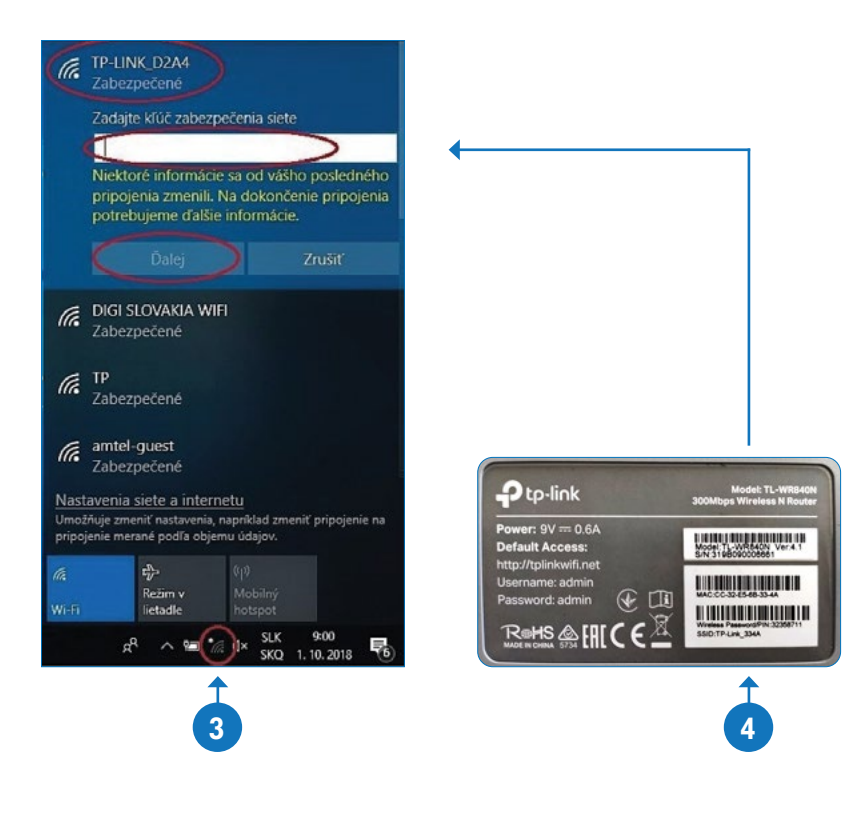

 Po pripojení na Wi-Fi si na svojom počítači otvorte internetový webový prehliadač (napr. Google Chrome, Mozilla Firefox, Internet Explorer, Opera, Microsoft Edge...).

6. Po otvorení prehliadača napíšte do horného riadka adresu 192.168.0.1 a stlačte ENTER.

7. Zobrazí sa prihlasovacia stránka routera. Do oboch políčok **New Password** a **Confirm Password** vpíšte slovo **admin.** 

| → C ① Nezabe<br>Aplikácie | zpečené   192.168.0.1 6 |                     |
|---------------------------|-------------------------|---------------------|
|                           | Ptp-link                |                     |
|                           |                         |                     |
|                           |                         |                     |
|                           |                         | Admin Ø             |
|                           |                         | Addin High          |
|                           |                         | 8 Let's Get Started |

8. Kliknite na Let´s Get Started.

9. Dostali ste sa na stránku routera a kliknite na Advanced.

| Ptp-link             |                  | Basic Advanced    | 9                  |                   |   |
|----------------------|------------------|-------------------|--------------------|-------------------|---|
| Q Search             |                  |                   |                    |                   | 6 |
| - Status             | () Internet      | IPv4   IPv6       | Mireless 🤫         |                   | Q |
| -                    | MAC Address:     | CC 32 E5 68 33 48 | Network Name (SSID | ): TP-Link_334A   |   |
| Coperation Mode      | IP Address:      | 0.0.0.0           | Wireless Radio.    | On                |   |
| Network              | Subnet Mask:     | 0.0.0.0           | Mode:              | 802.11bgn mixed   |   |
|                      | Default Gateway: | 0.0.0.0           | Channel Width:     | Auto              |   |
| ត្សា Wireless        | Primary DNS:     | 0.0.0.0           | Channel.           | Auto(11)          |   |
| O NAT Forwarding     | Secondary DNS:   | 0.0.0.0           | MAC Address:       | CC:32:E5:6B:33:4A |   |
|                      | Connection Type: | Dynamic IP        |                    |                   |   |
| C Parental Controls  |                  |                   |                    |                   |   |
| t↓ Bandwidth Control |                  | 4                 |                    |                   |   |
| Security             | 💼 LAN            | IPv4   IPv6       |                    |                   |   |
| e VPN                | MAC Address:     | CC:32:E5:68:33:4A |                    |                   |   |

5

4

DG

- 10. Ďalej kliknite na **Network** a z ponuky vyberte **Internet**. Zobrazia sa vám aktuálne pripojenia.
- 11. Následne označte položku **Delete All** a potvrďte **Yes**.

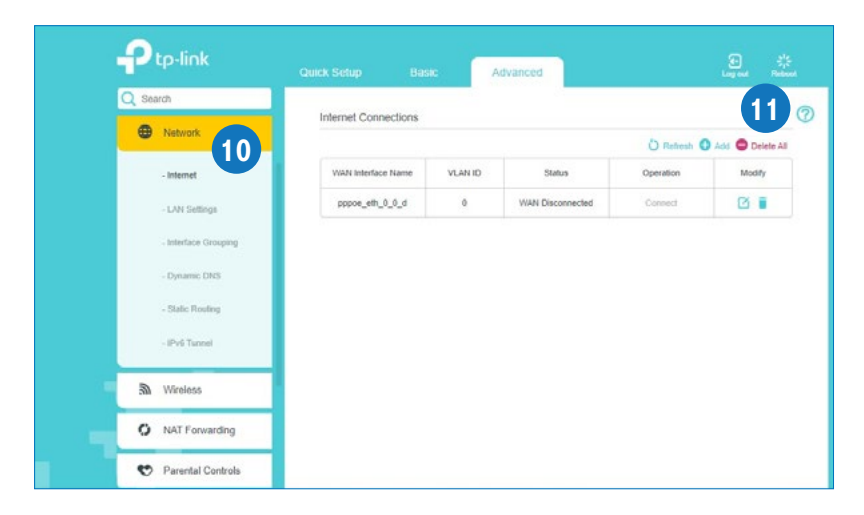

12. Kliknite na **+ Add**. Zobrazí sa nastavenie pripojenia, kde zmeníte **Internet Connection type** na **PPPoE**.

| Network Internet Connections Internet Connections    Internet Connections     Internet Connections        Internet Connections               Internet Connections     Internet Connections     Internet Connections     Internet Connections     Internet Connections     Internet Connections     Internet Connections Internet Connections     Internet Connecti | Q Search                                                                     |                      |         |        |           | 2         |
|----------------------------------------------------------------------------------------------------|------------------------------------------------------------------------------|----------------------|---------|--------|-----------|-----------|
|                                                                                                    | Network                                                                      | Internet Connections |         |        |           | 5         |
| - Idenset     VIAN Interface Name:     VLAN ID     Status     Operation     Media       - LAI Settings                                                                                                    |                                                                              |                      |         |        | O Refresh | Add O Dek |
|                                                                                                    | - Internet                                                                   | VIAN Interface Name  | VLAN ID | Status | Operation | Modif     |
| - Infordance Concepting  - Dynamic DHS  - Static Floriding  - Style Transet  Wireless  V Mroless  V Mroless                                                                                                    | - LAN Settings                                                               |                      |         | 1000   | 800       | 22        |
| - Dynamic DHS - Static Routing - Shale Routing - Shale Turnet Wireless O NAT Forwarding                                                                                                    | Interface Converse                                                           |                      |         |        |           |           |
| - Static Routing<br>- Studies<br>Wireless<br>O NAT Forwarding                                                                                                    | - internace Grouping                                                         |                      |         |        |           |           |
| - IPviti Turmet  Wireless  NAT Forwarding                                                                                                    | - Dynamic DNS                                                                |                      |         |        |           |           |
| Windows     Windows     Windows     Windows                                                                                                    | - Dynamic DNS<br>- Static Routing                                            |                      |         |        |           |           |
| O NAT Forwarding                                                                                                    | - Bynamic Unigeng<br>- Dynamic DNS<br>- Static Routing<br>- Shafi Trannet    |                      |         |        |           |           |
|                                                                                                    | - Internate Undering - Dynamic DHS - Static Routing - Biviti Tunnet Wireless |                      |         |        |           |           |

13. V položke **Username** vyplňte svoje prihlasovacie meno, ktoré je uvedené na vašej zmluve. Následne v oboch položkách **Password** a **Confirm Password** vyplňte svoje prihlasovacie heslo, ktoré tiež nájdete na zmluve.

14. Po dokončení kliknite na položku **Save.** (Po nastavení týchto údajov by ste mali byť úspešne pripojený.)

15. Kliknutím na položku **Logout** (v pravom hornom rohu) a potvrdením **Yes** sa úspešne odhlásite zo stránky routera.

| пр франк             |                                                   | Basic Advanced            |             |          |    |  |
|----------------------|---------------------------------------------------|---------------------------|-------------|----------|----|--|
| Q Search             | Enable VLAN                                       | 🗇 Enable                  | 2           |          |    |  |
| Network              | Internet Conn                                     | ection Type: PPPoE        |             | ٣        |    |  |
| _                    | Username:                                         | 12                        |             |          |    |  |
| - Internet           | Password:                                         |                           | ø           |          |    |  |
| - LAN Settings       | Confirm Pass                                      | word:                     | ø           |          |    |  |
| - Interface Grouping | Connection M                                      | ode: 🖲 Auto 🔿 I           | On Demand O | Manually |    |  |
| Comment company      | Authentication                                    | Type: Auto                | v           |          |    |  |
| - Dynamic DNS        | 19v4.                                             | Enable                    |             |          |    |  |
| - Static Routing     | Default Galev                                     | Current Con               | nection ¥   |          |    |  |
| - 19v6 Tunnel        | IPv6:                                             | Enable                    |             |          |    |  |
| D Window             | (@) Advanced                                      | 1                         |             |          |    |  |
| 200 1100000          | MAC Clone                                         | 1                         |             |          |    |  |
| O NAT Forwarding     | B DeNOT C                                         | Some MAC Address          |             |          |    |  |
| 😍 Parental Controls  | Clone Cur                                         | rent Computer MAC Address |             |          |    |  |
| Parental Controls    | <ul> <li>Clone Cur</li> <li>Use Curtle</li> </ul> | rent Computer MAC Address |             |          | 14 |  |

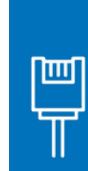

V prípade, ak máte záujem o inštaláciu cez pripojenie LAN káblom, pripojte jeden koniec LAN kábla (žltý kábel) do ktoréhokoľvek žltého otvoru TP-Link routera označeného LAN 1 až LAN 4 a druhý koniec do sieťového portu svojho počítača. Následne si otvorte internetový prehliadač (napr. Google Chrome, Mozilla Firefox, Internet Explorer, Opera, Microsoft Edge...). Ďalej postupujte od kroku 6 na strane 5.

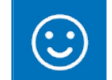

7

Po nastavení prihlasovacích údajov by ste mali byť úspešne pripojený.

Funkčnosť internetu si môžete overiť po zadaní adresy www.digislovakia.sk.

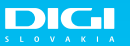

6

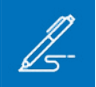

Sem si môžete napísať všetky svoje heslá a poznámky, aby ste ich mali na jednom mieste:

#### Nepodarilo sa vám rozchodiť službu? Kontaktujte nás

 $\rightarrow$  www.digislovakia.sk

<u>© 0850 211 112\*</u>

⊠ info@digislovakia.sk

www.digislovakia.sk/kontakt

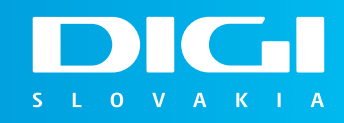

DIGI SLOVAKIA, s.r.o., so sídlom Röntgenova 26, 851 01 Bratislava, IČO: 35701722, zapísaná v OR SR vedenom Okresným súdom Bratislava 1, odd.: Sro, vložka č.: 24813/B